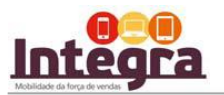

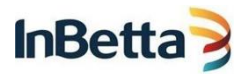

## INSTALAÇÃO INTEGRA PARA ANDROID.

Termo de Propriedade e Confidencialidade

Este material é de propriedade da CDNL Participações.

Este documento contém informações confidenciais e é vedada a cópia ou divulgação integral ou parcial sem a expressa concordância dos autores.

As informações contidas são estritamente para uso interno.

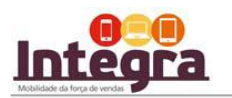

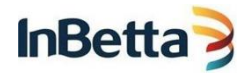

VOCÊ ESCOLHEU ANDROID PARA UTILIZAR O INTEGRA.

SIGA OS 12 PASSOS ABAIXO PARA INSTALAR O INTEGRA:

 $1^{\circ}$ ). Acesse o Play Store, digite no campo de pesquisa AFARIA e clique em Instalar:

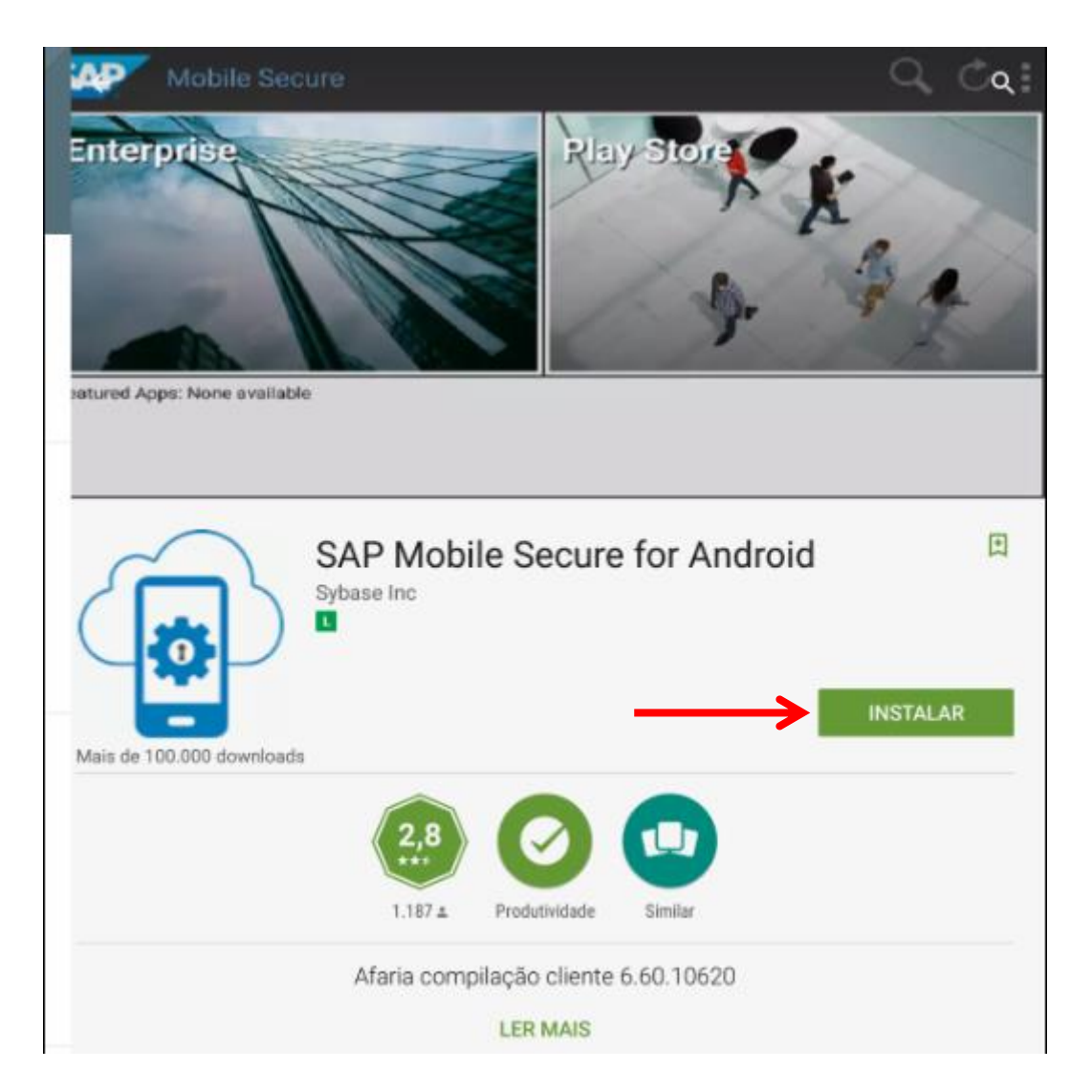

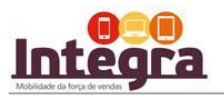

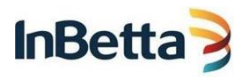

#### 2°) Em seguida clique em Aceitar:

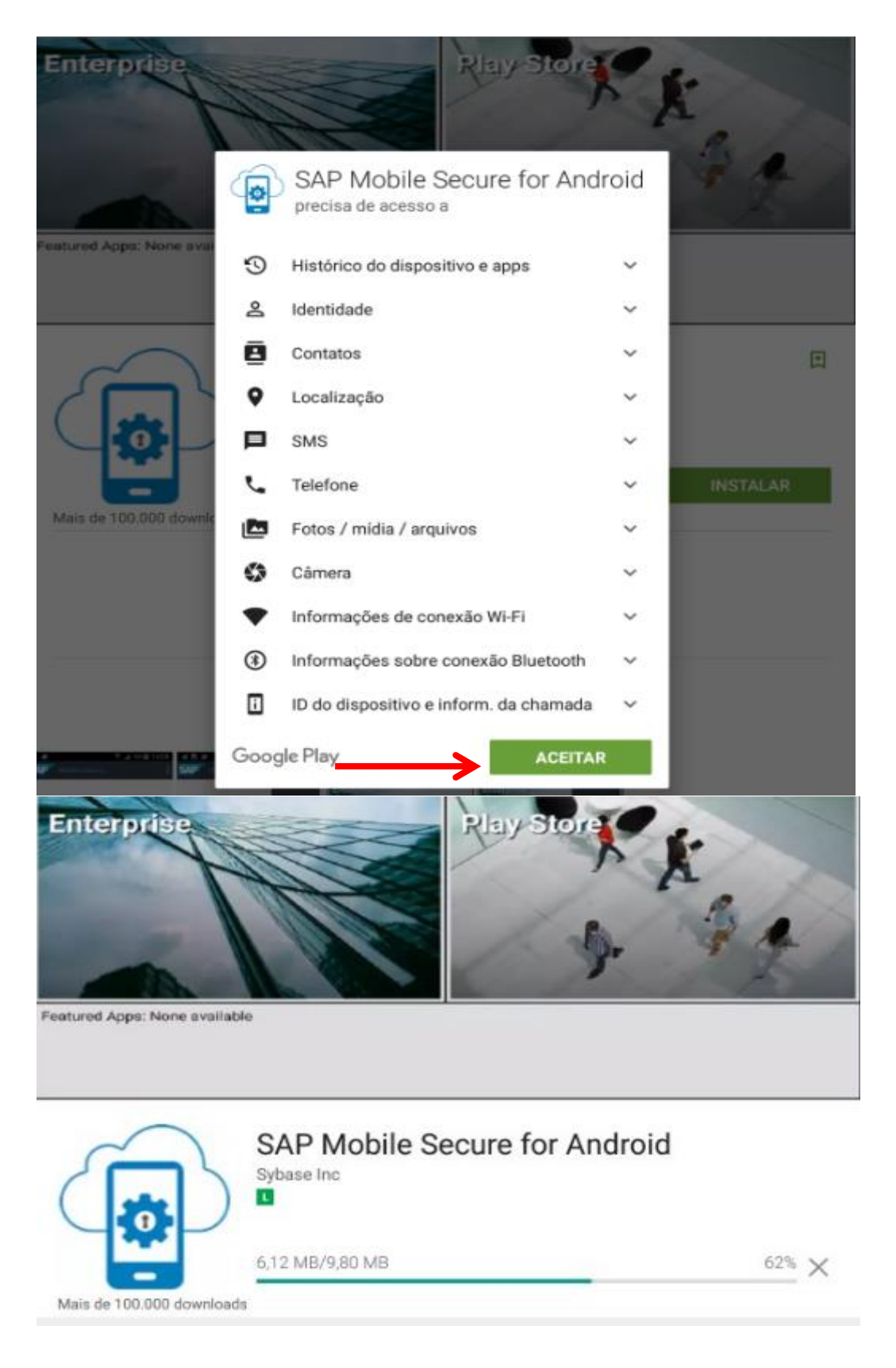

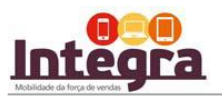

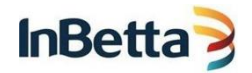

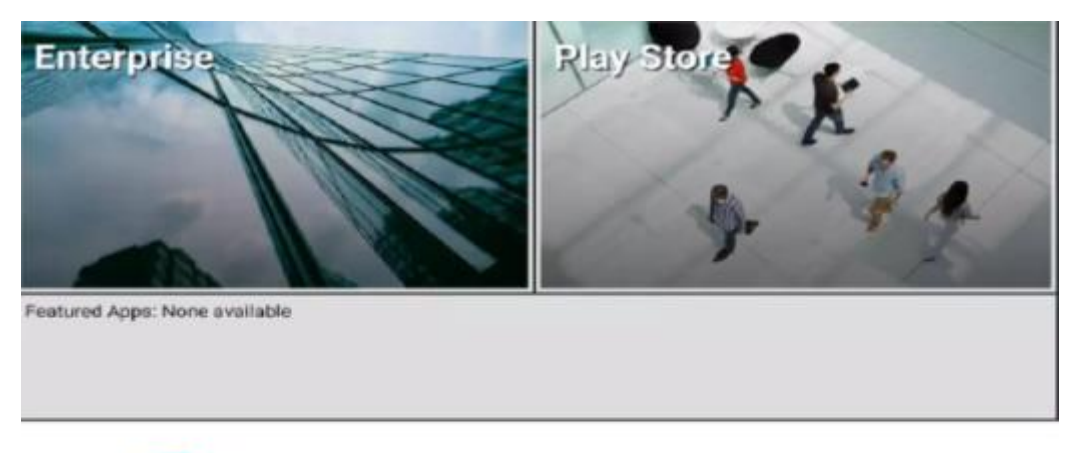

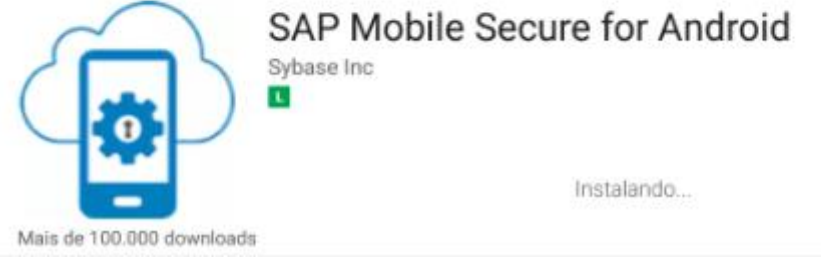

#### 3°) Em seguida clique em Abrir:

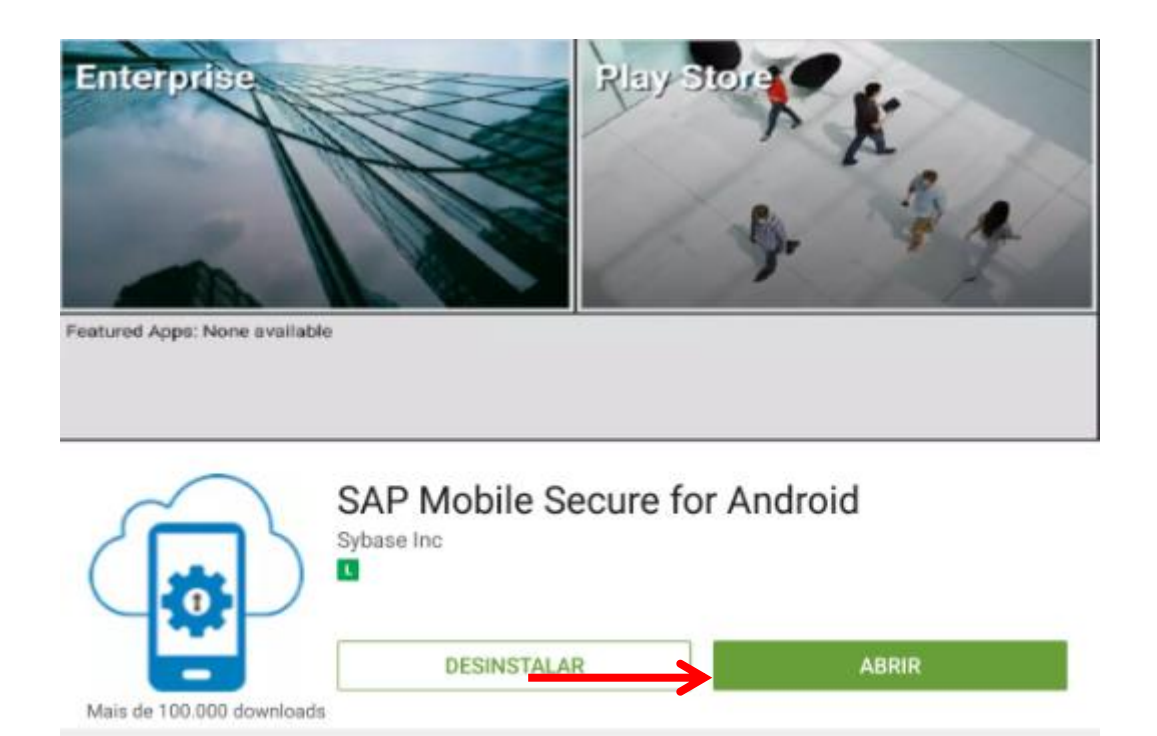

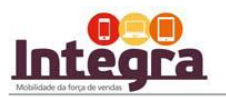

### 4°) Informe o código que lhe foi enviado por e-mail

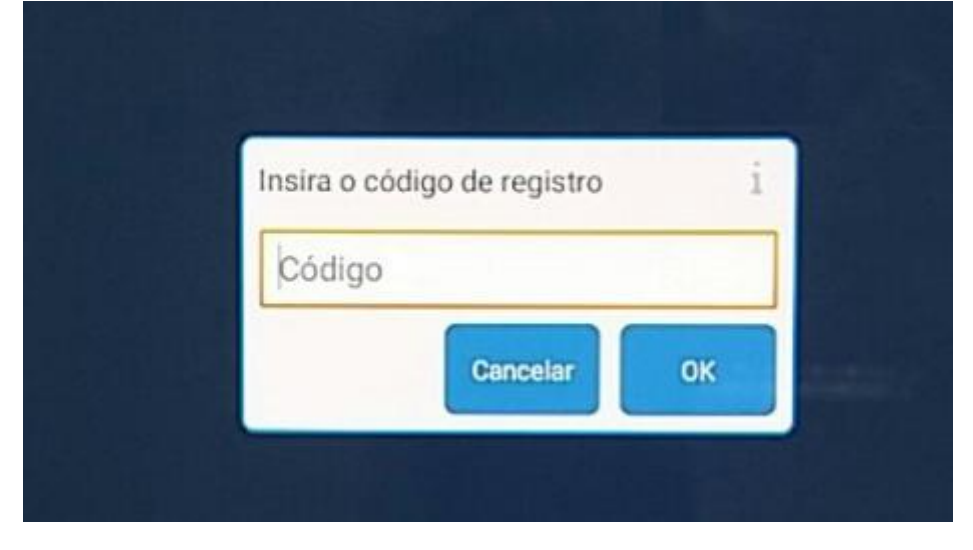

5°) Após, informe seu usuário e senha enviado no e-mail, clique em OK.

| ra suas credenciais |    |
|---------------------|----|
| Nome do usuário     |    |
| Senha               |    |
| Cancelar            | ок |

6°) A instalação será executada conforme as telas abaixo:

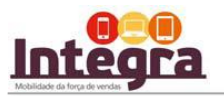

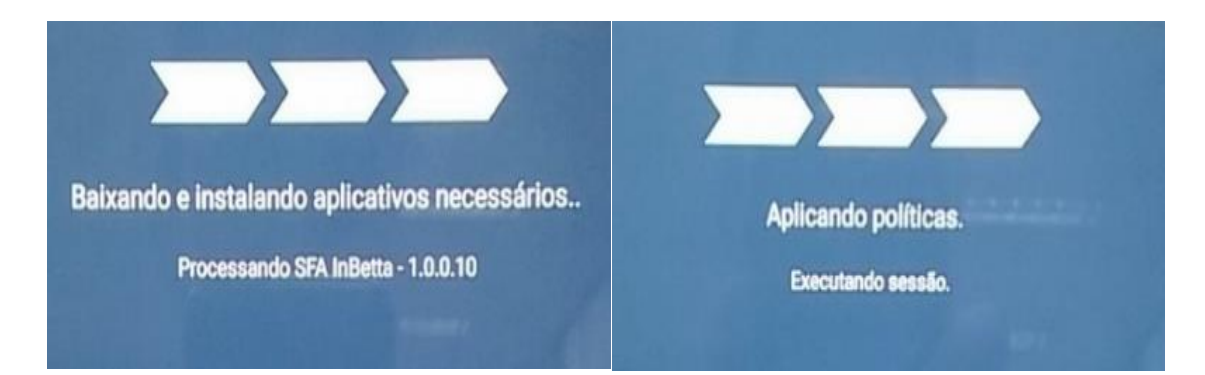

7°) Quando finalizar a execução acima, aparecerá a tela abaixo. Clicar na opção ATIVAR:

| Aui        | ministrador de dispositi                                                                                                    | vo                                                                                                    |
|------------|----------------------------------------------------------------------------------------------------|----------------------------------------------------------------------------------------------------|
| 0          | Mobile Secure                                                                                                    |                                                                                                    |
| Nob        | bile Secure necessita ter privilégio<br>positivo.                                                                                                    | s administrativos no                                                                                       |
| at<br>is s | tivação do administrador permitirá<br>seguintes operações:                                                                                             | que Mobile Secure efetue                                                                                   |
| •          | Apagar todos os dados<br>Apague os dados do tablet sem av<br>configuração original.                                                                    | riso redefinindo a                                                                                         |
| •          | Alterar senha de desbloque<br>Alterar senha de desbloqueio de te                                                                                       | eio de tela<br><sup>la</sup>                                                                               |
|            | Definir regras de senha<br>Controlar o comprimento e as rest<br>senha de desbloqueio                                                                   | rições de caracteres da                                                                                    |
| •          | Monitorar tentativas de de<br>Monitorar quantas vezes a senha f<br>ao desbloquear a teia e bloquear o<br>dados do tablet se a senha for digi<br>vezes. | sbloqueio da tela<br>oi digitada incorretamente<br>tablet ou apagar todos os<br>tada incorretamente muitas |
| •          | Bloquear a tela<br>Controlar como e quando a tela é t                                                                                                  | oloqueada                                                                                                  |
| •          | Definir expiração da senha<br>tela<br>Controle com que frequência a ser<br>deverá ser alterada.                                                        | de desbloqueio de<br>ha de desbloqueio de tela                                                             |
| •          | Definir a codificação do arr<br>Exigir que dados de aplicativos am<br>codificados.                                                                     | mazenamento<br>nazenados sejam                                                                             |
| •          | Desativar câmeras<br>Impedir o uso de todas as câmeras                                                                                                 | a do dispositivo.                                                                                          |
| •          | Desativar funções na tela d<br>Impedir o uso de algumas funções                                                                                        | le bloqueio<br>durante a tela de bloqueio.                                                                 |
| •          | Definir codificação do carta<br>Exigir que o aplicativo no cartão SI                                                                                   | ão SD<br>) seja codificado                                                                                 |
| •          | Gerenciar aplicações<br>Instale, desinstale, desative, ative e<br>do aplicativo. Restrinja a capacidad<br>desinstalação de aplicativos serves          | e consulte o estado<br>de de instalação ou<br>lifece                                                       |
|            | CANCELAR                                                                                                    | ATIVAR                                                                                                    |

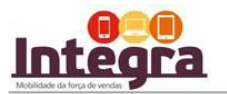

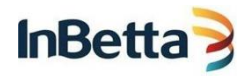

8°) Pronto, agora você já possui acesso ao AFARIA, a partir dele você pode clicar no icone *Integra 1.0.0.10* para baixar o sistema de força de Vendas : Integra

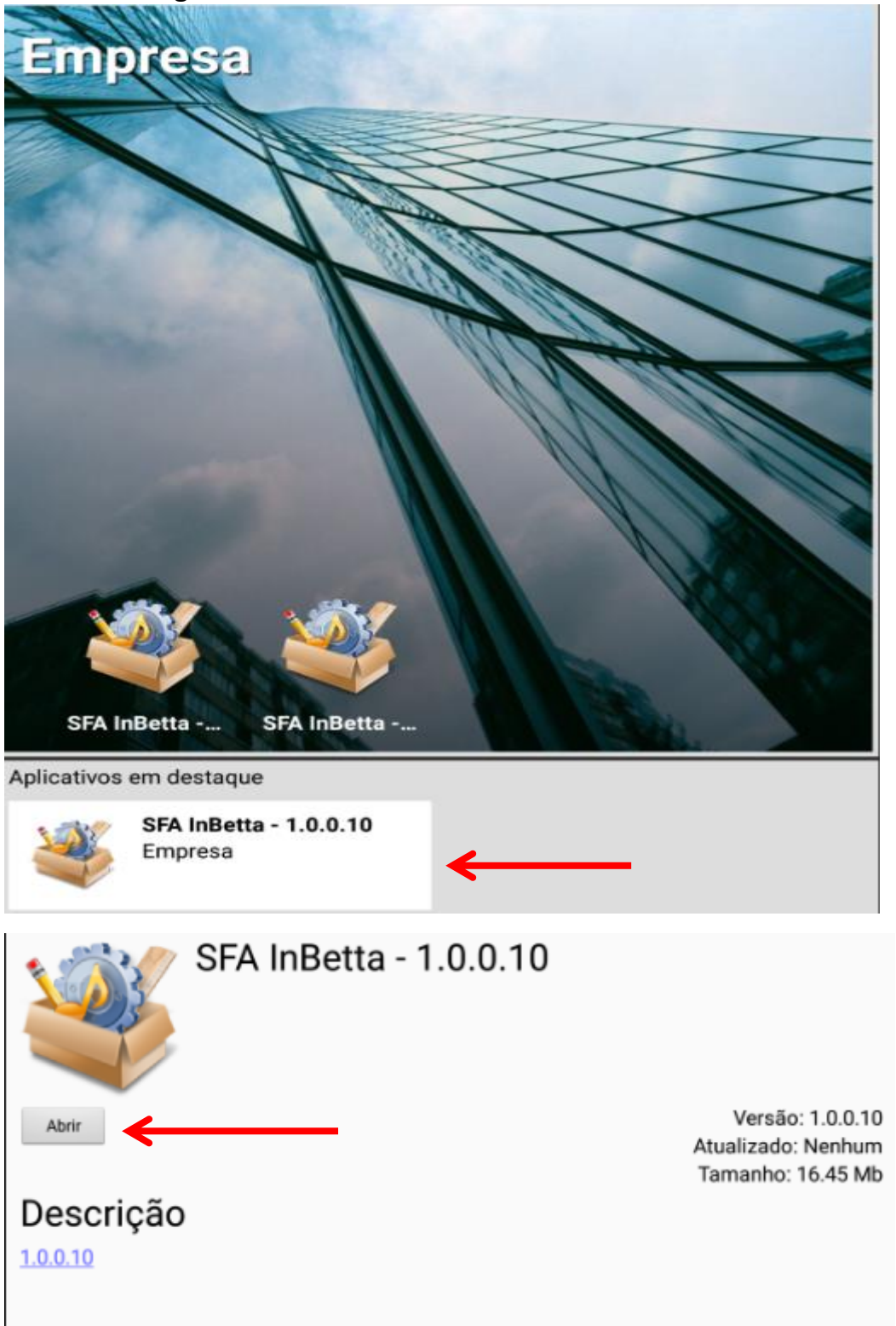

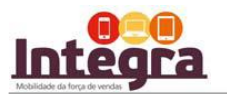

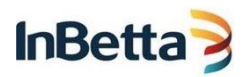

9°) Nas duas próximas telas, apenas confirme a instalação clicando em INSTALAR E CONCLUÍDO.

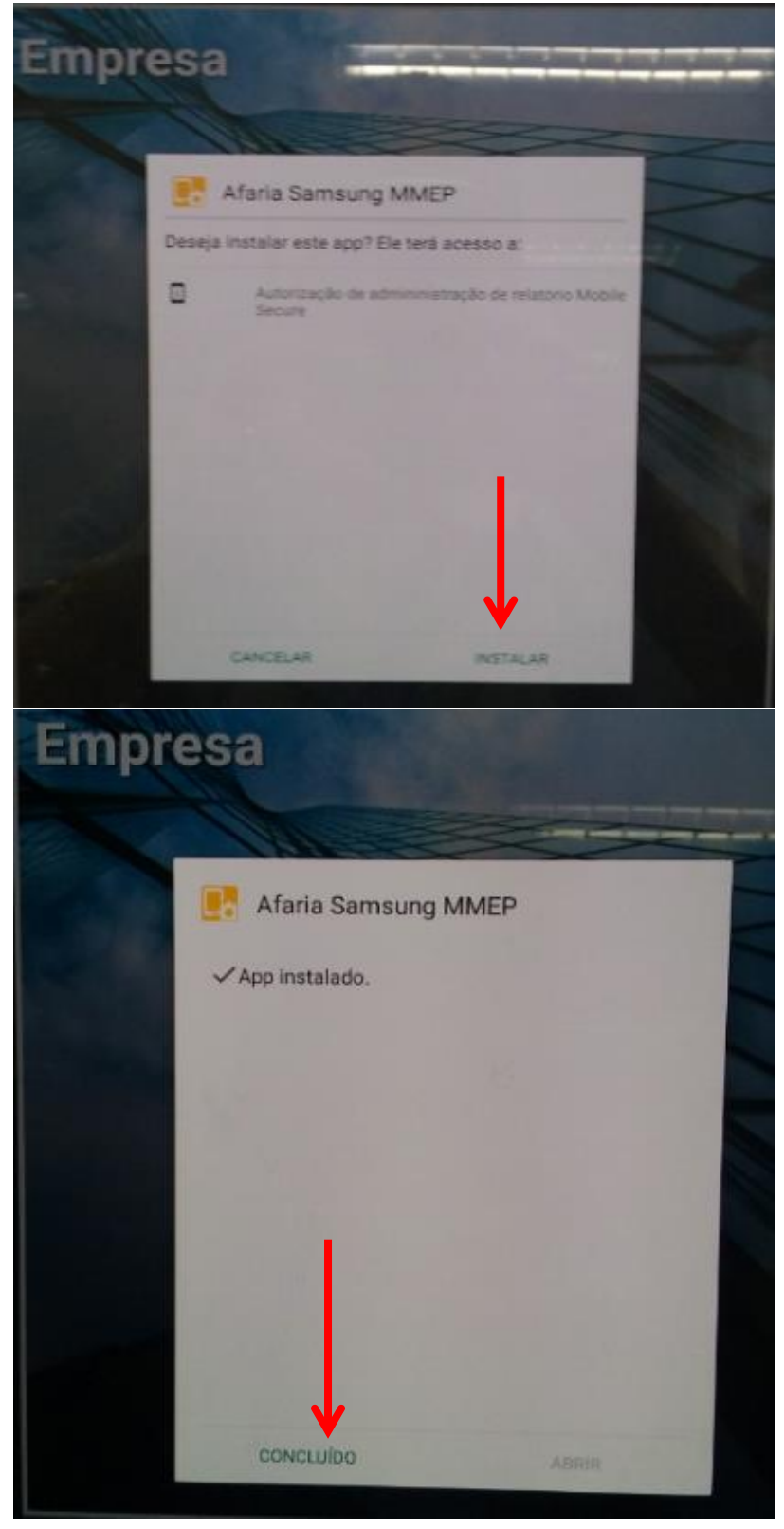

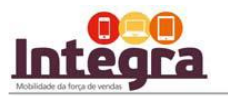

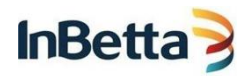

10°) Após concluída, você pode clicar no ícone integra e informar suas configurações Iniciais (cód. Parceiro, usuário e senha) já fornecidas no email para começar a utilizar o Integra.

Neste momento o Integra iniciará a carga inicial dos dados que poderá demorar até 1h. Mantenha seu dispositivo ligado na energia e conectado à internet durante todo o período de carga.

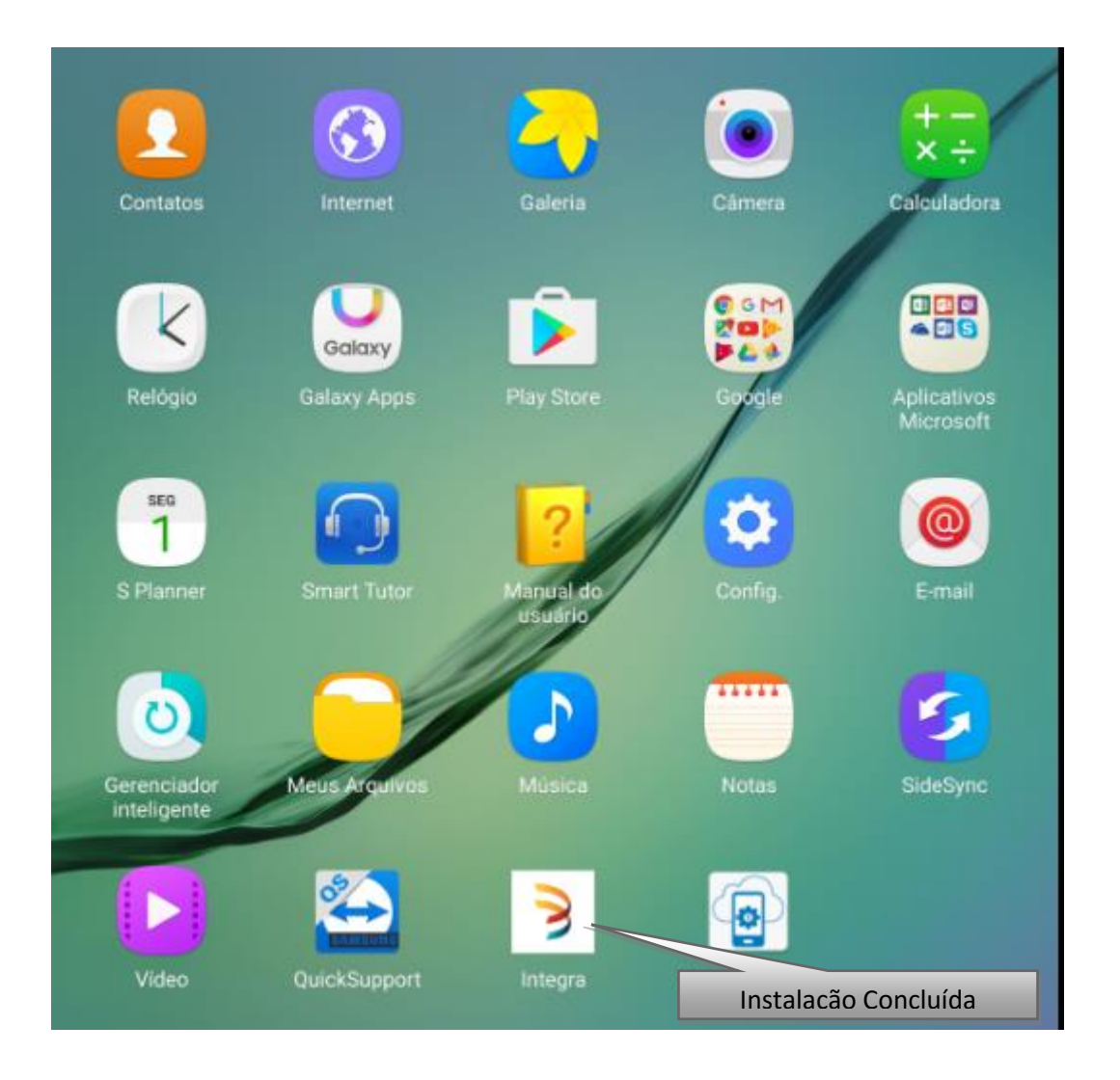

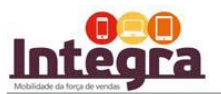

| InBetta | 3 |
|---------|---|
| ιηβεπα  | 3 |

|              |                     | Configurações In<br>1.0.0 | iiciais – Integra<br>.10 |                 |          |
|--------------|---------------------|---------------------------|--------------------------|-----------------|----------|
|              | CÓD. DO PARCEIRO:   |                           |                          |                 |          |
|              | USUÁRIO:            |                           |                          | <u> </u>        |          |
|              | SENHA:              |                           |                          |                 |          |
|              | SERVIDOR:           | relaydev.inbetta.com      |                          |                 |          |
|              | PORTA:              | 443 H                     | ITTPS:                   |                 |          |
|              | FARM ID:            | qasv017                   |                          |                 |          |
|              |                     |                           |                          |                 |          |
|              | SINCRONIZAR DOCUMEN | ros                       | CONECTAR                 |                 |          |
|              |                     |                           |                          |                 |          |
| * BETTANIN * | ATLAS               | <u> </u>                  | * PRIMAFER               | <b>* Ordene</b> | SuperPro |
| Jittaobile   |                     |                           |                          |                 | 1        |

|                   | CÓD. DO PARCEIRO:<br>USUÁRIO: | Configurações Iniciai<br>1.0.0.10<br>PR0025<br>PR0025 | s – Integra |          |          |          |
|-------------------|-------------------------------|-------------------------------------------------------|-------------|----------|----------|----------|
|                   | Criando base o<br>3%          | de dados local<br>qasut/                              |             |          |          |          |
| <b>* Bettanin</b> | SINCRONIZAR DOCUMENT          | 05 D                                                  | CONECTAR    | * Ordene | SuperPro |          |
| adthobile         |                               |                                                       |             |          |          | 1.0.0.10 |

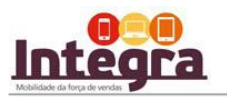

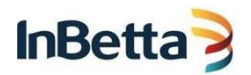

# Finalizado! Você já pode utilizar o Integra, boas vendas!

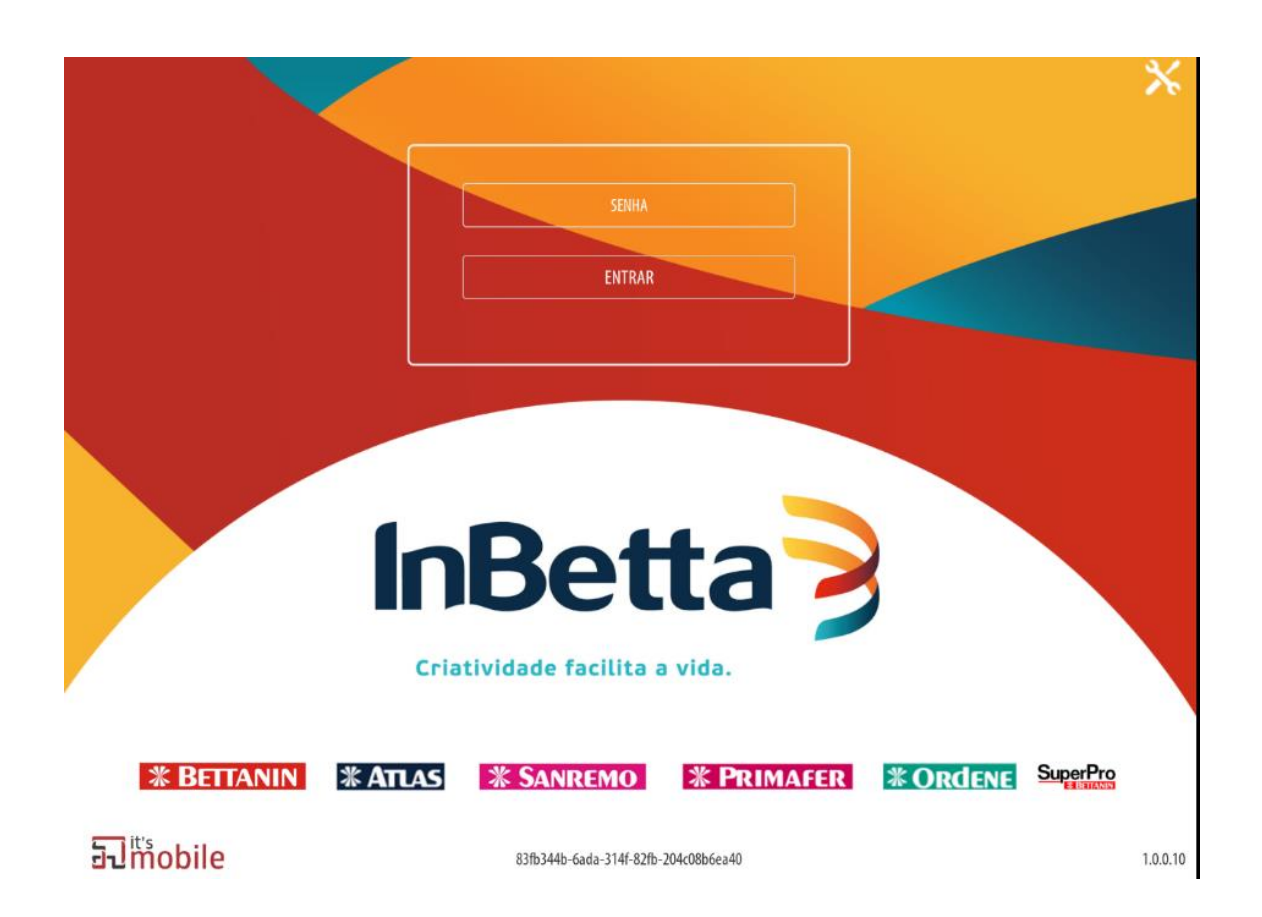

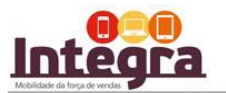

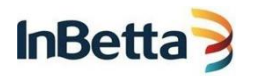